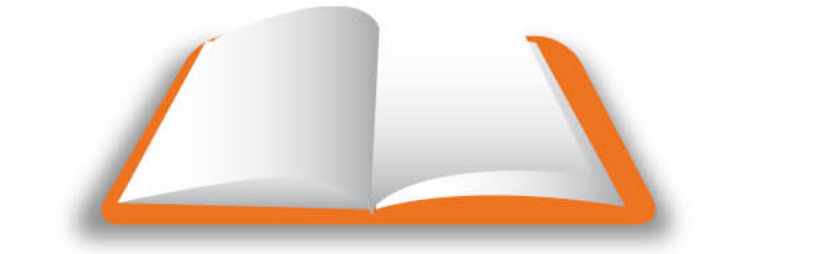

## **CAPACITARTE** Es ser líder de tu vida

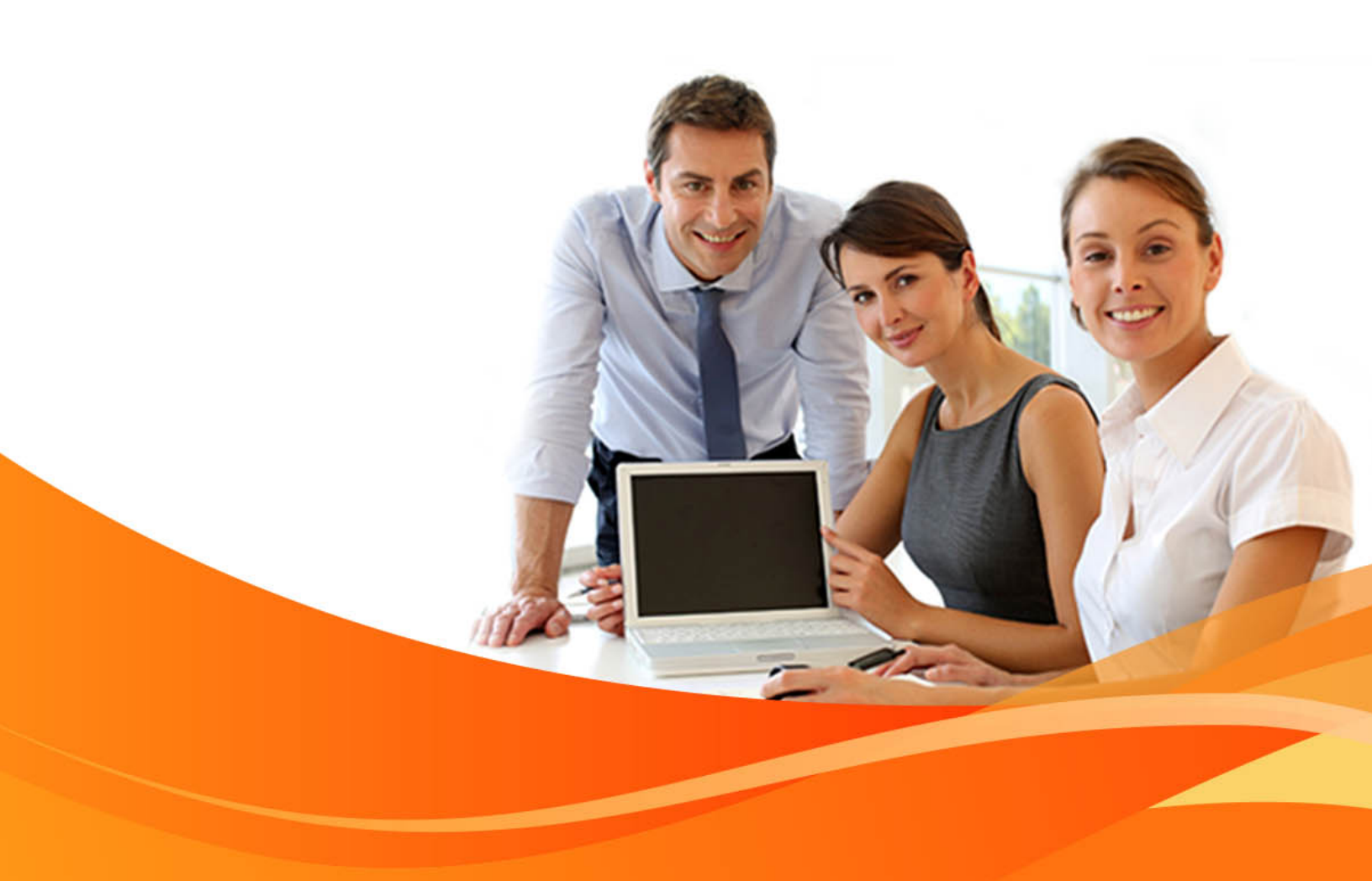

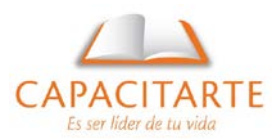

## 1 INICIAR CAD 2013

En Windows 7 puedes hacerlo de las siguientes formas:

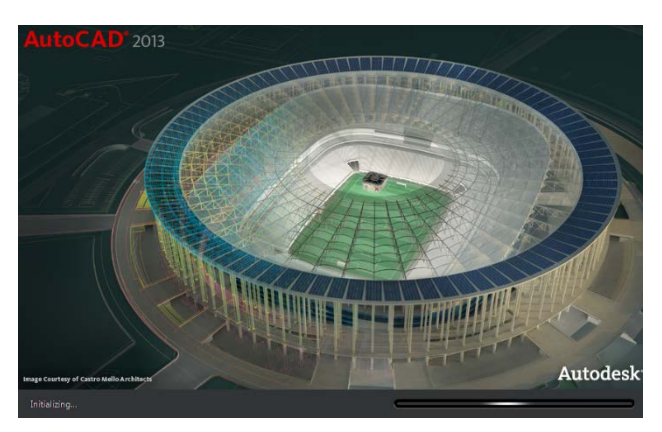

1. Clic en *Inicio de Windows* o presionando la tecla *Windows*, dando clic en *Todos los programas*, Clic en la carpeta *Autodesk*, clic en la carpeta *AutoCAD Civil 3D* 2013 y clic sobre *AutoCAD Civil 3D as AutoCAD 2013* 

2. Presionar la tecla Windows, digita la palabra "autocad", usa las teclas direccionales para dirigirte a AutoCAD Civil 3D as AutoCAD 2013, presiona la tecla Enter.

3. Realiza el procedimiento (1), pero justo antes de ejecutar el programa da clic derecho sobre AutoCAD Civil 3D as AutoCAD 2013, dirígete a Enviar a, Clic en Escritorio (crear acceso directo). Ve a tu escritorio (puedes usar las teclas Windows + D) y luego pulsa doble clic sobre el icono de acceso directo de AutoCAD Civil 3D as AutoCAD 2013.

En adelante realizarás si<mark>empre esta acción para iniciar tu programa de C</mark>AD. No olvides que este mismo icono lo puedes arrastrar a tu inicio rápido en la barra de inicio de Windows o bien anclar a la barra de tareas.